## HOW TO JOIN CONTEST (Desktop and Mobile version)

## **Desktop Version**

1. Log in to your SAFRA account at <u>m.safra.sg</u>

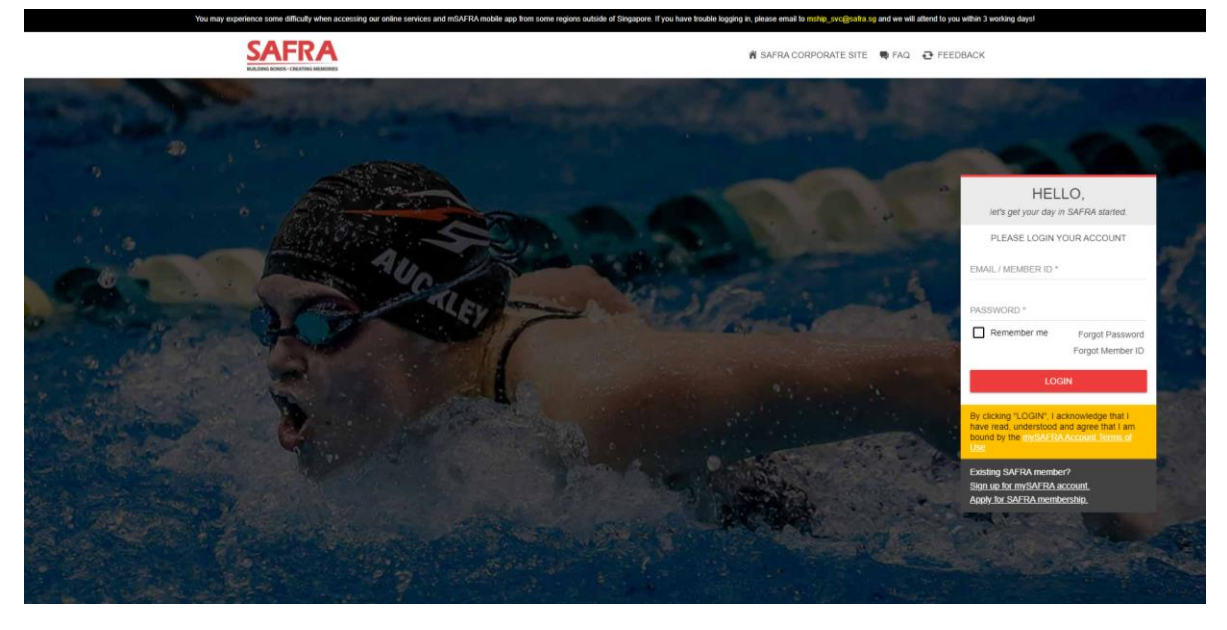

2. Click on 'SAFRA Contests' on the top toolbar, please adjust your screen size to < 120% if you are unable to see the toolbar.

| SAFRA                                                                          | Home   Facility Booking   Events & Courses   Membership   SAFRAPOINTS   SAFRA Contests   Member Exclusives   AGM   Logout   |
|--------------------------------------------------------------------------------|----------------------------------------------------------------------------------------------------|
| HI SAFRA TEST FRMCOLO 2, how can we help you today?<br>(Member ID: A100479032) | Home                                                                                                    |
| 103 Points                                                                     | Click here for Revised Timings for Release of SAFRA Facility Booking Slots                                                  |
| ♣ ♣ <sup>9</sup> ★ ★ ★ ★ ★ ★ ★ ★ ★ ★ ★ ★ ★ ★ ★ ★ ★ ★ ★                         | To update your contact information, marketing consent or opt in for eNSman newsletter, click here                           |
| SAFRA History Profile POINTS History Profile FACILITY BOOKING EVENTS & COURSES |                                                                                                    |
| SAFRA BOOK BOOK GOLF<br>FACILITY CHALETS FACILITY                              | Book Movie Tickets Book SAFRA Caltex Promotions SAFRA Perks Update Vehicle UI SAFRA Treats &<br>Facilities Promotions Deals |
| What would you like to book today?                                             |                                                                                                    |

- 3. Select the contest you wish to participate and follow the instructions accordingly. Best of luck!
- \*Note that some contests are applicable to selected members only.\*

| SAFRA                                                                                  | Home   Facility Booking                                                                                                    | Events & Courses   Membership   SAFRAPOINTS   SAFRA Contests   Member Exclusives   AGM   Loge                                                                                                    |
|----------------------------------------------------------------------------------------|----------------------------------------------------------------------------------------------------|----------------------------------------------------------------------------------------------------|
| ISAFRA TEST FRMCOLO 2, how can we help you today?                                      | SAFRA Contests                                                                                                    |                                                                                                    |
| 103 Points                                                                             | CONTESTS LISTINGS                                                                                                    |                                                                                                    |
|                                                                                        | PRISONERS OF THE GHOSTLAND                                                                                                    | 🛅 23-SEP-2021 - 10-OCT-2021 🗸 👻                                                                                                    |
| My Notification Transaction My Cart Manage<br>Profile                                  | CONTEST ELIGIBILITY: Open to Movie Max Members Only<br>PRIZES: A Pair Of Complementary Passes                                                                                                    | OPEN                                                                                                    |
| FACILITY BOOKING EVENTS & COURSES<br>SAFRA BOOK BOOK GOLF<br>FACILITY CHALETS FACILITY | DESCRIPTION<br>In the treacherous frontier city of Samural Town, a ruthless bank robber (Nicolas Cage) is sprung from jail by wealthy w<br>gone missing. The Governor offers the prisoner his freedom in exchange for retrieving the runaway. Strapped into a least<br>woman—and his own path to redemption. | arlord The Governor (Bill Moseley), whose adopted granddaughter Bernice (Sofia Boutelia) has<br>ther suit that will self-destruct within five days, the bandt sets off on a journey to find the young                                                                                                    |
| What would you like to book today?<br>Select Facility                                  | THE COURIER                                                                                                    |                                                                                                    |
| FACILITY TYPE *                                                                        | THE DEEP HOUSE                                                                                                    | Image: Image: Image |
| SYCC - Games Room                                                                      | TOKYO REVENGERS                                                                                                    | ☐ 04-OCT-2021 - 24-OCT-2021 >                                                                                                    |
| FACILITY*<br>All                                                                       |                                                                                                    |                                                                                                    |
| FROM DATE *<br>5 October 2021                                                          |                                                                                                    |                                                                                                    |
| TO DATE *<br>5 October 2021                                                            |                                                                                                    |                                                                                                    |
| SEARCH AVAILABILITY                                                                    |                                                                                                    |                                                                                                    |

## **Mobile Version**

- 1. Log in to your SAFRA account at <u>m.safra.sg</u>.
- 2. Click on the top left hand corner to launch toolbar
- 3. Select 'SAFRA Contests' to participate your desired contests. Best of luck!

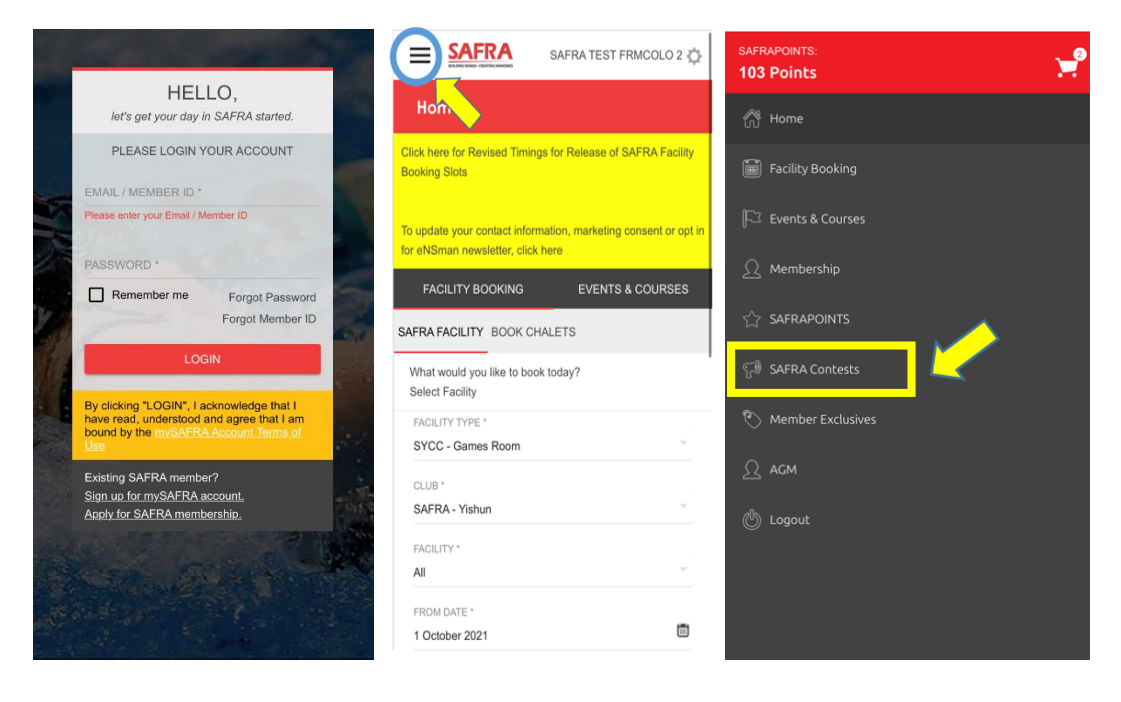